# Renovação

#### Acessar o link da Biblioteca através da página do Instituto: www.pas.ifsuldeminas.edu.br

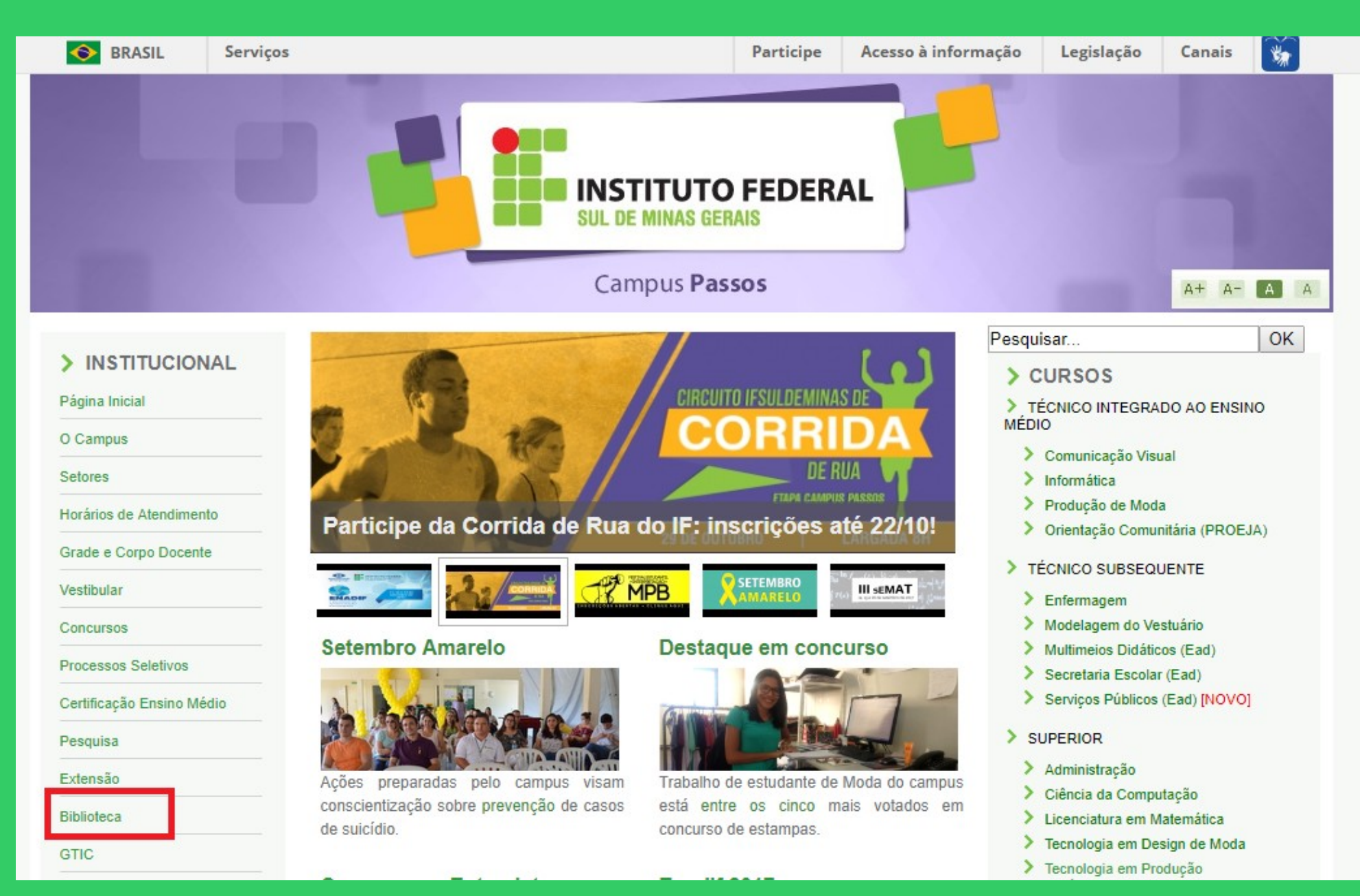

# Na página da Biblioteca entre em Consulta ao Acervo.

|                                  | INSTITUTO FEDERAL<br>SUL DE MINAS GERAIS                                                                                                    |                                                                         |                                |
|----------------------------------|----------------------------------------------------------------------------------------------------|-------------------------------------------------------------------------|--------------------------------|
|                                  | Campus <b>Passos</b>                                                                                                    |                                                                         | A+ A- A A                      |
| INSTITUCIONAL     Página Inicial | Biblioteca Clarice Lispector                                                                                                    | Pesquisar                                                               | OK                             |
| O Campus                         | Apresentação   Consulta ao Acervo Horário de Funcionamento   Min<br>de Dados   Periódicos Eletrônicos   Regimento do Sistema de Bil                                    | nha Biblioteca   Fale com a B<br>bliotecas do IFSULDEMINAS              | iblioteca   Base<br>  Serviços |
| Veréries de Atendimente          | Oferecidos   Manual de Normanzação de Trabamos Acade                                                                                                    | enicos   Recommento de Mi                                               | uita                           |
| Grade e Corpo Docente            |                                                                                                    |                                                                         |                                |
| Vestibular                       |                                                                                                    |                                                                         |                                |
| Concursos                        |                                                                                                    |                                                                         |                                |
| Processos Seletivos              |                                                                                                    |                                                                         |                                |
| Certificação Ensino Médio        |                                                                                                    |                                                                         |                                |
| Pesquisa                         |                                                                                                    |                                                                         |                                |
| Extensão                         | Conhace a Dibliotoce Clarice                                                                                                    | Licnactor                                                               |                                |
| Biblioteca                       |                                                                                                    |                                                                         | a anna dia da sa               |
| GTIC                             | A Biblioteca Clarice Lispector – Campus Passos toi tundada em 30 de abril de 2013<br>leitura com uma equipe preocupada em promover a disseminação a informação de form | para ser um lugar preparado para<br>na interativa com o público usuário | i o aprendizado e a            |

# Clique em Acesso ao Pergamum (Consulta, renovação e reserva).

|                           | INSTITUTO FEDERAL<br>SUL DE MINAS GERAIS                                                                                                  | -                                                  |                                   |
|---------------------------|----------------------------------------------------------------------------------------------------|----------------------------------------------------|-----------------------------------|
|                           | Campus Passos                                                                                                    |                                                    | A+ A- A A                         |
| INSTITUCIONAL             | Biblioteca Clarice Lispector                                                                                                    | Pesquisar                                          | OK                                |
| O Campus                  | Apresentação   Consulta ao Acervo   Horário de Funcionamento   Minha<br>de Dados   Periódicos Eletrônicos   Regimento do Sistema de Bibli | a Biblioteca   Fale com a<br>otecas do IFSULDEMINA | Biblioteca   Base<br>S   Serviços |
| Setores                   | Oferecidos   Manual de Normalização de Trabalhos Acadêm                                                                                   | icos   Recolhimento de l                           | Multa                             |
| Horários de Atendimento   |                                                                                                    | 1                                                  |                                   |
| Grade e Corpo Docente     |                                                                                                    |                                                    |                                   |
| Vestibular                |                                                                                                    |                                                    |                                   |
| Concursos                 |                                                                                                    |                                                    |                                   |
| Processos Seletivos       |                                                                                                    |                                                    |                                   |
| Certificação Ensino Médio |                                                                                                    |                                                    |                                   |
| Pesquisa                  |                                                                                                    |                                                    |                                   |
| Extensão                  |                                                                                                    |                                                    |                                   |
| Biblioteca                | <ul> <li>Acesso ao PERGAMUM (Consulta, renovação e rese</li> </ul>                                                                        | erva)                                              |                                   |
| GTIC                      | Está com dificuldades? Tire sua dúvidas com os tutoriais:                                                                                 |                                                    |                                   |

### Para realizar seu login sistema, clique em Login.

| IFSULDEMINAS                                                                       |                                                                           | Meu Pergamum   Elogios, sugestões, etc   Sugestões para aquisição   /                                         | Ajuda Alto contraste   |
|------------------------------------------------------------------------------------|---------------------------------------------------------------------------|----------------------------------------------------------------------------------------------------|------------------------|
| Pesquisa Geral                                                                     |                                                                           | Seleci                                                                                                    | one outras pesquisas 🔻 |
| Digite o termo para a pesquisa                                                     | Pesquisar Limpar                                                          |                                                                                                    |                        |
| +++ Abrir mais opções de consulta                                                  |                                                                           |                                                                                                    |                        |
|                                                                                    | PREZADO USUÁRIO:                                                          |                                                                                                    |                        |
| Para CONS                                                                          | SULTAR o acervo da biblioteca, clique em '' A                             | Abrir mais opções de consulta''.                                                                              |                        |
| Se                                                                                 | lecionar em "Unidade de Informação" a Bibli                               | lioteca do seu Campus.                                                                                        |                        |
| Para renovar, cons<br>O não recebimento dos e-mails de aviso de devolução enviados | ultar reservas, débitos e histórico de empréstir                          | timo, clique em "MEU PERGAMUM".<br>isenta o usuário do pagamento de multa em caso de atraso na renovação/dev. | alução                 |
| O nao recebimento dos e-maiis de aviso de devolução enviados                       | Mantenha seu e-mail atualiza                                              | ado.                                                                                                    | oluçao.                |
|                                                                                    |                                                                           |                                                                                                    |                        |
| Pergamum we Rede                                                                   | Minha<br>Biblioteca                                                       |                                                                                                    | Тор                    |
|                                                                                    | Idiomas: <u>Català   Enqlish   Español</u>   <u>Francais</u>   <u>Ita</u> | Italiano Português                                                                                            |                        |

Verificar se o idioma Português está selecionado.

### Digitar: Código de usuário e senha.

| 🗲 🞯 biblioteca.ifsuldeminas.edu.br/biblioteca/index.php 🗸 🖉 🔍 Pesquisar                                            | ★ 自 ∔ 余                                                   |
|----------------------------------------------------------------------------------------------------|-----------------------------------------------------------|
| 3 Gmail 🔐 ::: Sistema Pergamum 🚺 Biblioteca Nacional 🔐 Página do aluno 👫 Tela inicial 📽 Portal Pergamum - Ge       |                                                           |
| Meu Pergamum                                                                                                    | Elogios, sugestões, etc   Sugestões para aquisição   Ajud |
| IFSULDEMINAS                                                                                                    | LOGIN no Pergamum                                         |
| Pesquisa Geral       Digitar: Código de usuário e senha, o mesmo cadastrado na Bibloteca.         Clicar em Login. | RA / SIAPE /<br>CÓDIGO:                                   |
| Objete o termo para a pesquisa     Pesquisar       Limpar                                                          | Senha:                                                    |
| Abrir mais nocôes de consulta                                                                                      |                                                           |

### Após fazer o Login, seu nome será visualizado do lado superior direito da tela.

| IFSULDEMINAS                     | Meu Pergamum   Elogios, sugestões, etc   Sugestões para aquisição   Ajuda Alto contraste |
|----------------------------------|------------------------------------------------------------------------------------------|
| Pesquisa Geral                   | Selecione outras pesquisas V<br>Pesquisar Limpar                                         |
| ++ Abrir mais opções de consulta | SEJA BEM-VINDO!                                                                          |

### Para fazer renovações, reservas, consultar o seu espaço, etc. Clicar em <u>Meu Pergamum</u>.

| IFSULDEMINAS                                                            | Meu Pergamum Elogios, sugestões, etc   Sugestões para aquisição   Ajuda Alto contraste                            |  |  |  |
|-------------------------------------------------------------------------|----------------------------------------------------------------------------------------------------|--|--|--|
| Pesquisa Geral                                                          | Selecione outras pesquisas V                                                                                      |  |  |  |
| ↓ ↑ + Abrir mais opções de consulta                                     | Pesquisar Limpar                                                                                                  |  |  |  |
| SEJA BEM-VINDO!                                                         |                                                                                                    |  |  |  |
| Para CONSULTAR                                                          | PREZADO USUARIO:                                                                                                  |  |  |  |
| Selecionar e                                                            | m "Unidade de Informação" a Biblioteca do seu Campus.                                                             |  |  |  |
| Para renovar, consultar rese                                            | rvas, débitos e histórico de empréstimo, clique em "MEU PERGAMUM".                                                |  |  |  |
| O não recebimento dos e-mails de aviso de devolução enviados pelo Siste | ema, independente do motivo, não isenta o usuário do pagamento de multa em caso de atraso na renovação/devolução. |  |  |  |
|                                                                         | Mantenha seu e-mail atualizado.                                                                                   |  |  |  |

Você está no seu espaço. Aqui você poderá acessar os títulos emprestados, renovar, reservar, efetuar solicitações, alterar senha, etc.

| 🛞 biblioteca.ifsuldeminas.edu.br/b | iblioteca_s/meu_pergamum/index.php?flag=index.php       |                                                                    |                   |                                                 |           |
|------------------------------------|---------------------------------------------------------|--------------------------------------------------------------------|-------------------|-------------------------------------------------|-----------|
|                                    | Meu<br>Pergamum                                         |                                                                    |                   |                                                 | Logout    |
| IFSULDEMINAS                       | <b>a</b> Jussara Oliveira da Costa , Seja bem-vindo(a)! |                                                                    |                   |                                                 | (?) Ajuda |
| Serviços ·                         | Informativo                                             | Títulos pendentes                                                  |                   |                                                 | ţ.        |
| Empréstimo 🕨                       |                                                         |                                                                    | Data<br>Devolução | Nº Renovações /<br>Limite                       |           |
| Perfil de interesse 🕨              |                                                         | Sistema de banco de dados / 2012 - Livros                          | 26/06/2015        | 0 / 5                                           | 🗘 Renovar |
| Solicitações 🕨 🕨                   |                                                         | Novíssima gramática da língua portuguesa - 48. ed. / 2008 - Livros | 30/06/2015        | 1 / 5                                           | 🗘 Renovar |
| Aquisições                         |                                                         |                                                                    |                   | 81, 5189115115115115115115115115115115115115115 |           |
| Comentários                        |                                                         |                                                                    |                   |                                                 |           |
| Dados pessoais                     |                                                         |                                                                    |                   |                                                 |           |
| Alteração de senha                 |                                                         |                                                                    |                   |                                                 |           |
|                                    |                                                         |                                                                    |                   |                                                 |           |
|                                    |                                                         |                                                                    |                   |                                                 |           |
|                                    |                                                         |                                                                    |                   |                                                 |           |
|                                    |                                                         | Títulos reservados                                                 |                   |                                                 | 1         |
|                                    |                                                         | Cesta Permanente                                                   |                   |                                                 | î.        |
| Pergamum                           |                                                         |                                                                    |                   |                                                 |           |

#### Há duas opções para efetuar a renovação. No botão <u>Renovar</u>. Ou no menu <u>Serviços</u> do lado esquerdo, opção <u>Empréstimo</u> / <u>Renovação</u>.

| 🛞 biblioteca.ifsuldeminas.edu.br/biblioteca_s/meu_pergamum/index.php?flag=index.php |                             |             |                                                                    |                                 |                             |            |
|-------------------------------------------------------------------------------------|-----------------------------|-------------|--------------------------------------------------------------------|---------------------------------|-----------------------------|------------|
| IFSULDEMI                                                                           | NAS                         | Meu<br>amum |                                                                    |                                 |                             | Logout     |
| Serviços                                                                            | Informat                    | ivo         | Títulos pendentes                                                  |                                 |                             |            |
| <u>Empréstimo</u>                                                                   | Renovação                   |             |                                                                    | Data<br>Devolução               | Nº Renovações /<br>Limite   |            |
| Perfil de interesse                                                                 | Keserva                     |             | <u>Sistema de banco de dados / 2012 - Livros</u>                   | 26/06/2015                      | 0 / 5                       | 🗘 Renovar  |
| Solicitações                                                                        | Débito                      |             | Novíssima gramática da língua portuguesa - 48. ed. / 2008 - Livros | 30/06/2015                      | 1/5                         | 1) Renovar |
| Aquisições                                                                          | Histórico material pendente |             |                                                                    |                                 |                             | C. Itenova |
| Comentários                                                                         | Afastamento                 |             | Clicando e<br>renovado a                                           | n Renovar, o il<br>automaticame | tem serà 🕨 🕨<br>nte. poderá |            |
| Dados pessoais                                                                      |                             |             | visualizar a                                                       | i data de devo                  | lução e                     |            |
| Alteração de senha                                                                  |                             |             | optar por e                                                        | nviar o recibo                  | via e-mail.                 |            |
|                                                                                     |                             |             |                                                                    |                                 |                             |            |
|                                                                                     |                             |             |                                                                    |                                 |                             |            |
|                                                                                     |                             |             |                                                                    |                                 |                             |            |
|                                                                                     |                             |             | Títulos reservados                                                 |                                 |                             | <u></u>    |
|                                                                                     | _                           |             | Cesta Permanente                                                   |                                 |                             | î.         |
| Pergamum                                                                            |                             |             |                                                                    |                                 |                             |            |

### Selecione a caixa do lado esquerdo de cada material e clique em Gravar.

| 🛞 biblioteca.ifsuldeminas.edu.br/ | /biblioteca_s/meu_pergamum/emp_renov | /acao.php                                                                                           |                             |
|-----------------------------------|--------------------------------------|----------------------------------------------------------------------------------------------------|-----------------------------|
|                                   | Meu<br>Pergamum                      |                                                                                                    | Logout                      |
| IFSULDEMINAS                      | 🔒 🚺 Jussara                          | Oliveira da Costa , Seja bem-vindo(a)!                                                              | (?) Ajuda                   |
| Serviços                          | Renovação                            |                                                                                                    |                             |
| Empréstimo 🕨                      |                                      |                                                                                                    |                             |
| Perfil de interesse 🕨             |                                      | O material poderá ser renovado 05 (cinco) vezes, desde que não esteja reservado para outro usuário. |                             |
| Solicitações 🕨 🕨                  |                                      |                                                                                                    |                             |
| Aquisições 🕨 🕨                    | 🔲 Exemplar                           | Descrição                                                                                           | Devolver até                |
| Comentários                       | 5001362                              | Novíssima gramática da língua portuguesa - 48. ed. / 2008 - (Livros)                                | 30/06/2015                  |
| Dados pessoais                    | 5002294                              | Sistema de hanco de dados / 2012 - (Livros)                                                         | 23/07/2015                  |
| Alteração de senha                |                                      |                                                                                                    | 20/07/2010                  |
|                                   | <b>Q</b> Gravar                      |                                                                                                    |                             |
|                                   |                                      |                                                                                                    |                             |
|                                   | Histórico                            | Data inicial: 🙀 dd/mm/aaaa Data final: 🙀                                                            | dd/mm/aaaa <b>*</b> Mostrar |
|                                   | Selecione a data inicial e final par | a consultar o histórico.                                                                            |                             |
|                                   |                                      |                                                                                                    |                             |
| C Pergamum                        |                                      |                                                                                                    |                             |
|                                   |                                      |                                                                                                    |                             |

Para verificar o <u>Histórico</u> de materiais emprestados digitar a data inicial e final do período que deseja pesquisar e clicar em <u>Mostrar</u>.

| 🛞 biblioteca.ifsuldeminas.edu.br/b | biblioteca_s/meu_pergamum/em                        | p_renovacao.php#link_mostra                                                                         |                     |  |
|------------------------------------|-----------------------------------------------------|----------------------------------------------------------------------------------------------------|---------------------|--|
|                                    | Pergam                                              | Aeu<br>Im                                                                                           | Logout              |  |
| IFSULDEMINAS                       | ut 🤦   📬                                            | ssara Oliveira da Costa , Seja bem-vindo(a)!                                                        | (?) Ajuda           |  |
| Serviços 1                         | Renovação                                           |                                                                                                    |                     |  |
| Empréstimo 🕨                       |                                                     |                                                                                                    |                     |  |
| Perfil de interesse 🛛 🕨            |                                                     | O material poderá ser renovado 05 (cinco) vezes, desde que não esteja reservado para outro usuário. |                     |  |
| Solicitações 🕨 🕨                   |                                                     |                                                                                                    |                     |  |
| Aquisições 🕨                       | 🗖 Exemplar                                          | Descrição                                                                                           | Devolver até        |  |
| Comentários                        | <b>—</b> 🗖 5001362                                  | Novíssima gramática da língua portuguesa - 48. ed. / 2008 - (Livros)                                | 30/06/2015          |  |
| Dados pessoais                     | 5002294 Sistema de banco de dados / 2012 - (Livros) |                                                                                                    |                     |  |
| Alteração de senha                 | Gravar                                              |                                                                                                    |                     |  |
|                                    |                                                     |                                                                                                    |                     |  |
|                                    | Histórico                                           | Data inicial: 🙀 01/01/2015 Data final:                                                              | 17/06/2015 *Mostrar |  |
|                                    | Exemplar                                            | Descrição                                                                                           | Devolução efetiva   |  |
|                                    | <b>—</b> 5002294                                    | Sistema de banco de dados - (Livros)                                                                |                     |  |
|                                    | <b>—</b> 5001362                                    | Novíssima gramática da língua portuguesa - (Livros)                                                 |                     |  |
|                                    | <b>—</b> 5002294                                    | Sistema de banco de dados - (Livros)                                                                | 17/6/2015           |  |
|                                    | <b>—</b> 5001362                                    | Novíssima gramática da língua portuguesa - (Livros)                                                 | 16/6/2015           |  |
|                                    | <b>•</b> 12819                                      | Tecnologia de alimentos - (Livros)                                                                  | 10/6/2015           |  |
|                                    | <b>—</b> 5001362                                    | Novíssima gramática da língua portuguesa - (Livros)                                                 | 12/6/2015           |  |
|                                    | <b>—</b> 5001362                                    | Novíssima gramática da língua portuguesa - (Livros)                                                 | 10/6/2015           |  |

#### Ao terminar sua consulta clique em Logout.